## eQuilibra

## Come portare in conservazione le fatture del GSE

Ricordiamo che entro il **15 dicembre di ogni anno** è necessario portare in conservazione digitale le fatture elettroniche verso il Gestore dei Servizi Energetici (GSE) **emesse nell'anno precedente**.

Coloro che hanno acquistato il modulo eQuilibra Fattura PA/B2B con i relativi servizi di conservazione, possono portare in conservazione digitale le fatture che il GSE invia per loro conto al Sistema di Interscambio della Pubblica Amministrazione (SDI)

La modalità più semplice è quella di inserire il documento in Emissione documenti come "Fattura normale". Questo da la possibilità di importare la fattura anche in contabilità.

- Se non si possiede il modulo Vendite occorre seguire la documentazione apposita per il modulo Contabilità <u>cliccando qui</u>.
- Se la fattura segue la numerazione delle fatture normali o all'interno di una sezione già configurata procedere con il punto 1)
- Se la fattura ha una numerazione particolare occorre prima configurare correttamente la numerazione come indicato <u>qui</u>.

**1)** Per portare in conservazione il documento occorre che l'anagrafica del cliente G.S.E. abbia l'indicatore Elenco IVA / B2B = N

| Cliente 00576                                                                 | GESTORE DEI SERVIZI ENERGETI    | ICI                     |  |  |  |  |  |
|-------------------------------------------------------------------------------|---------------------------------|-------------------------|--|--|--|--|--|
|                                                                               | Persona giuridica o fisica(G/F) |                         |  |  |  |  |  |
| Dati aggiuntivi                                                               | [                               | Italia/Estero I         |  |  |  |  |  |
| Indirizzo                                                                     | Viale Maresciallo Pilsudski,    | 9 Sogg. ritenuta        |  |  |  |  |  |
| C.A.P.                                                                        | 00195 Citta' ROMA               | Pr. RM Noz.             |  |  |  |  |  |
| Cod. Fiscale                                                                  |                                 | Partita IVA 05754381001 |  |  |  |  |  |
| Mod. pagamento                                                                | 03 RICEVIMENTO FATTURA          | Giorno 0                |  |  |  |  |  |
| Banca appoggio                                                                | 00000 .                         | IBAN CIN CAB 00000      |  |  |  |  |  |
| State and the state of the state of the                                       | c/c                             | Insolven. N             |  |  |  |  |  |
| Agenzia                                                                       |                                 |                         |  |  |  |  |  |
| Agenzia<br>Telefoni                                                           |                                 | Serie P.                |  |  |  |  |  |
| Agenzia<br>Telefoni<br>Telex/Fax                                              |                                 |                         |  |  |  |  |  |
| Agenzia<br>Telefoni<br>Telex/Fax<br>Indirizzo e-mail                          |                                 | Serie P. Dt. val.       |  |  |  |  |  |
| Agenzia<br>Telefoni<br>Telex/Fax<br>Indirizzo e-mail<br>Per solleciti         |                                 | Serie P                 |  |  |  |  |  |
| Agenzia<br>Telefoni<br>Telex/Fax<br>Indirizzo e-mail<br>Per solleciti<br>Note | Ele                             | Dt. val.                |  |  |  |  |  |

2) Se il documento è già stato emesso passare al punto 3) altrimenti emettere il documento da Vendite – 2.1.1. ed eseguire la stampa o l'anteprima.

**3)** Importare il file proveniente dal GSE nel programma Fattura PA/B2B cliccando sulla funzione apposita "Carica una o piu' fatture da file esterno":

|         |                     |            |                   |         |                   |                                         |               | 5 <b>*</b> - | 8        |
|---------|---------------------|------------|-------------------|---------|-------------------|-----------------------------------------|---------------|--------------|----------|
|         | Fatture attive      |            | Fatture passive   |         |                   | Carica una o piu' fatture da file ester |               |              | e estern |
| Sezione | 0                   | _          |                   |         |                   |                                         |               | 6            | æ        |
| N 😼 🛛   |                     | > 📮 🖉      | XML               |         | Visual            | izza una riga                           | i per fattura |              |          |
| Cliente | Ragione Sociale     |            | Tipo<br>documento | Sezione | Num.<br>documento | Data<br>documento                       | Valore Totale | Selezionato  | Cons     |
| 00576   | GESTORE DEI SERVIZI | ENERGETICI | Fattura           | 1       | 23/1              | 30-09-18                                | 1525.00       | No           |          |

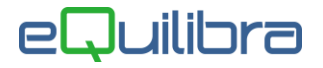

Cliccando sull'icona sarà aperta una finestra di dialogo con la possibilità di selezionare il file dalla cartella in cui risiede il file firmato:

| Fattura PA / b2b / b2c - 14                                                                                                    | 59 Ditta: 1 M.C.S COMPU | JTER & SOFTWARE SRL | Spann and the  | ×        |  |
|----------------------------------------------------------------------------------------------------|-------------------------|---------------------|----------------|----------|--|
|                                                                                                    |                         |                     |                | <b>₽</b> |  |
| Dat                                                                                                    | ti                      | Ot                  | pzioni sistema |          |  |
| Nome file da inviare                                                                                                    |                         |                     | <u></u>        | 2        |  |
| Utilizzare il bottone dedicato per la selezione del/dei file da inviare.<br>Si ricorda che nella finestra di selezione è possibile utilizzare le combinazioni di tasti SHIFT+Click o CTRL+Click. |                         |                     |                |          |  |

Selezionare i file facendo attenzione che i file devono iniziare con **IT** maiuscolo e possono avere l'estensione **.XML** (o **.XML.P7M** se sono firmati digitalmente).

| elezionare uno o | piùfile    |                            |                  | ×           |  |  |
|------------------|------------|----------------------------|------------------|-------------|--|--|
| Cerca in:        | GSE        |                            |                  | G 🦸 🔛 🛄 -   |  |  |
| 4                | Nome       | ^                          | Ultima modifica  | Tipo        |  |  |
| <b>X</b>         | TMP        |                            | 06/06/2019 15:04 | Cartella di |  |  |
| ccesso rapido    | IT041070   | 60966_2B30L.xml            | 04/06/2019 08:31 | File P7M    |  |  |
|                  | TT041070   | 60966_2B30L_EC_001         | 04/06/2019 08:34 | Documen     |  |  |
|                  | UT041070   | 60966_2BFZS.xml            | 05/06/2019 16:33 | File P7M    |  |  |
| Desktop          | UT041070   | 60966_2D2tG.xml            | 05/06/2019 16:35 | File P7M    |  |  |
| -                | UT041070   | 60966_2FszN.xml            | 05/06/2019 16:37 | File P7M    |  |  |
| -                | UT041070   | 60966_2FzLZ.xml            | 05/06/2019 17:14 | File P7M    |  |  |
| Raccolte         | UT041070   | 60966_22US3.xml            | 04/06/2019 08:29 | File P7M    |  |  |
|                  | TT041070   | 60966_22US3_EC_001         | 04/06/2019 08:33 | Documen     |  |  |
| -                | UT041070   | 60966_2435P.xml            | 04/06/2019 08:31 | File P7M    |  |  |
| <b>9</b>         | ٢          |                            |                  | >           |  |  |
| Nete             | Nome file: | IT04107060966_22US3.xr     | nl 🗸             | Apri        |  |  |
|                  | Tipo file: | File firmati (".P7M;" XML) | ~                | Annulla     |  |  |

Cliccare su **APRI**. Per trasmettere il file cliccare su **F6** Elabora i dati.

E' importante selezionare "Invia solo per conservazione" per evitare di rispedire la fattura a SDI.

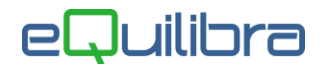

|                            |                     |                                  |                                  | ធា |
|----------------------------|---------------------|----------------------------------|----------------------------------|----|
| Nome file da inviare       | ;IT04938710011_0012 | 5.xml                            |                                  |    |
|                            | Confern             | na invio                         |                                  | ×  |
|                            |                     | Procedere co<br>della fattura se | n l'invio al porta<br>lezionata? | le |
| tilizzare il bottone dedic | ato per la s        | solo per conservaz               | ione                             |    |
| i ricorda che nella finesi | tra di selezi       |                                  | Si                               | No |

Confermare l'invio. Se l'operazione va a buon fine il programma segnalerà "**Invio della fattura emessa** effettuato correttamente".

**4)** Aggiornare lo stato del portale per ottenere l' ID CONSERVAZIONE.

| Fatture attive                                    | Fatture p         | Fatture passive |                     |                   | Opzion Aggiorna stato dal portale  |                              |  |  |
|---------------------------------------------------|-------------------|-----------------|---------------------|-------------------|------------------------------------|------------------------------|--|--|
| Sezione 0                                         |                   |                 |                     |                   |                                    | <b>B</b>                     |  |  |
| 🔺 😻 🝸 💼 🔣 🔍 🔍 🖳 🔍 Visualizza una riga per fattura |                   |                 |                     |                   |                                    |                              |  |  |
| Cliente Ragione Sociale                           | Tipo<br>documento | Sezione N<br>d  | lum.<br>Iocumento d | Data<br>documento | ID<br>Conservazione <sup>Z</sup> ↓ | ID SDI <u></u> ≹↓ U <u>^</u> |  |  |
| ▶ 00576 GESTORE DEI SERVIZI ENERGE                | ETICI Fattura     | 1 2             | 23/1                | 30-09-18          | 24586525                           | 00                           |  |  |
|                                                   |                   |                 |                     |                   |                                    |                              |  |  |

**N.B.:** per le fatture inviate per Conservazione c'è solo l'**ID Conservazione**.

Non c'è l'**ID SDI** in quanto la fattura non viene inviata a SDI poichè l'ha già ricevuta dal Gse.